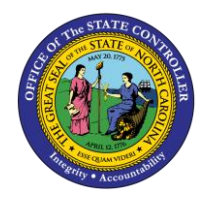

HOW TO CANCEL A PCR

JOB AID PER-53 | WORKFLOW PCRs

The purpose of this job aid is to explain how to cancel a PCR.

## How to Cancel a PCR Not Approved or Rejected

• Approver has rejected action back to the Initiator.

| Business Workplace of Workflow Agency Approver                                                     |                                                                                   |                   |  |  |  |  |
|----------------------------------------------------------------------------------------------------|-----------------------------------------------------------------------------------|-------------------|--|--|--|--|
| 🐯 New message 🛛 🕅 Find folder 🛛 🛱 Find do                                                          | cument 🛽 📴 Appointment calendar 🛛 🔗 Distribution lists                            |                   |  |  |  |  |
| <ul> <li>Workplace: Workflow Agency Approver</li> <li>Inbox</li> <li>Unread Documents 0</li> </ul> | 100x                                                                              | H                 |  |  |  |  |
| Documents 0                                                                                        | Class Title                                                                       | Date recei Author |  |  |  |  |
| <ul> <li>Workflow 101</li> </ul>                                                                   | 4601 PA Action - Separation (NC) for Vernon Runyan PCR: 1000005272                | 04/04/2011        |  |  |  |  |
| Overdue entries U                                                                                  | 4601 - OM Action Reallocate Position Up for Position - 65002217 PCR: 5000002016   | 06/27/2008        |  |  |  |  |
| Deadline Messages 0     Deadline Messages 0     D Incorrect entries 0                              | 4601 - OM Action Reallocate Position Up for Position - 65002218 PCR: 5000002017   | 06/27/2008        |  |  |  |  |
|                                                                                                    | 4601 - OM Action Reallocate Position Up for Position - 65002219 PCR: 5000002018   | 06/27/2008        |  |  |  |  |
| Outbox                                                                                             | 4601 - OM Action Reallocate Position Up for Position - 65002220 PCR: 5000002019   | 06/27/2008        |  |  |  |  |
| Resubmission                                                                                       | 4601 - OM Action Reallocate Position Up for Position - 65002221 PCR: 5000002020   | 06/27/2008        |  |  |  |  |
| Charact folders                                                                                    | ▶ 4601 - OM Action Reallocate Position Up for Position - 65002222 PCR: 5000002021 | 06/27/2008        |  |  |  |  |
| Shared folders                                                                                     | 4601 - OM Action Reallocate Position Up for Position - 65002223 PCR: 5000002022   | 06/27/2008        |  |  |  |  |
| · · · · · · · · · · · · · · · · · · ·                                                              | 4601 - OM Action Reallocate Position Up for Position - 65002224 PCR: 5000002023   | 06/27/2008        |  |  |  |  |
| G Shared trash                                                                                     | 4601 - OM Action Reallocate Position Up for Position - 65002225 PCR: 5000002024   | 06/27/2008        |  |  |  |  |

• Initiator has three choices (see descriptions below)

| Decision Step in Workflow                                                                                                    |                                                                                                   |
|----------------------------------------------------------------------------------------------------|---------------------------------------------------------------------------------------------------|
| 😅 Workflow 🖞 Create 🗈 Import                                                                                                    |                                                                                                   |
| 4601 REJECTED PA Action - New Hire (NC) for Doug Reelle - PCR: 1000                                                                                                    | 0005457                                                                                           |
| Choose one of the following alternatives                                                                                                    |                                                                                                   |
| Cancel PCR                                                                                                    |                                                                                                   |
| Change and Resubmit                                                                                                    |                                                                                                   |
| Cancel and keep work item in inbox                                                                                                    |                                                                                                   |
| Description<br>Workflow status: Rejected<br>The attached pay change has been Rejected. Please review the comments regarding<br>the rejection and make one of the following decisions:<br>Cancel PCR - Cancel the FCR and endthe entire approval process.<br>Change and Resubmit - Make changes to the FCR and resubmit for it for approval.<br>Cancel and keep work item in inbox - the user decision remains in your inbox<br>for later processing. | Objects and attachments<br>• <u>PA PCR: PCR:1000005457</u><br>• <u>PCR List: Workflow Tracker</u> |

Information: If you choose Change and Resubmit and then determine it needs to be cancelled, it MUST go through the approval process again. You cannot use the Reject Execution option if the action has started on the Change process again. (See the next section: How to Cancel a PCR After It is Approved.)

## How to Cancel a PCR After It is Approved

• New Hire Action has been approved for processing. If the new hire did not report, or the agency has decided not to process, then

| Business Workplace of Workflow Initiator                                                      |                   |                 |                                                                          |                                 |                           |  |  |
|-----------------------------------------------------------------------------------------------|-------------------|-----------------|--------------------------------------------------------------------------|---------------------------------|---------------------------|--|--|
| 💎 New message                                                                                 | 🛗 Find folder     | 🛗 Find document | Depointment calenda                                                      | r 🖾 Distribution lists          |                           |  |  |
| <ul> <li>✓ Workplace: W</li> <li>✓ </li> <li>✓ Inbox</li> <li>✓ </li> <li>✓ Unread</li> </ul> | orkflow Initiator |                 | (December 2017)<br>Wor                                                   | )&@@@ \" <b>2</b> \$  <b>6.</b> | *                         |  |  |
| • Documents 0<br>Vorkflow 1                                                                   |                   | Ex 1            | itle<br>601 Create New Hire (NC) Action for Doug Reell - PCR: 1000005458 | Status                          | Creation Da<br>03/25/2019 |  |  |
| Grouped according to content                                                                  |                   |                 | ,, ,                                                                     | <u>v</u>                        |                           |  |  |

- o Highlight the line
- Click the More Functions 📴 icon.

| Reject execution      |
|-----------------------|
| <u>S</u> et to "Done" |
| Reject execution      |
| Change priority       |
| Se <u>n</u> d mail    |
| Change Work Item Text |

- Click Reject Execution.
- Information: If you have begun to change the PCR, this option will be grayed out. You must process the change (or lack of change) and contact those in your approval line to reject the PCR again. Then you can cancel the PCR when it is returned to your inbox again.